# The CEDRA Corporation's COMMAND OF THE MONTH

A monthly information bulletin

March 2010

# **Application Description**

We dare say that most everyone involved with GIS has come across a situation where it was needed to find duplicate features. That is, features that are the same and which reside on top of each other.

How this occurs no one "seems to know", but from time to time a copy or two of the same feature seems to pop up. The task then becomes how do we find these duplicate features.

# The CEDRA Solution

To address this issue, the [Duplicate Features] command within the CEDRA-Polygon-Tools toolbar, shown in Figure 1, can be used. This command enables the user to determine which features are identical in a single layer or by comparing two layers of the same feature type.

# **Duplicate Features Overview**

During the work flow of a project, it is possible for a user to intentionally, or unintentionally create duplicate features, which may reside in the same or in different layers. The [Duplicate Features] command assists the user in identifying such features, and if specified:

- a. highlight the duplicate features,
- b. remove the first or all duplicate features,
- c. add attributes that are not in common, or
- d. update attributes in common. This command is operable on selected features of a layer, or on all features.

# **Duplicate Features Operation**

➤ 1 Scroll down in the table of contents area, and select the layer that contains the features to be queried for duplicity. As will be seen below, this is an optional step. For the purpose of this command description, let us refer to this layer as the *TOClayer*.

## Command Of The Month bulletin

This month's issue discusses how to find duplicate features in a single layer or by comparing two layers of the same feature type.

➤ 2 Select with the Select Features from Active Layers tool the features to be queried for duplicity. As will be seen below, this is an optional step, but in order to

FEATURED COMMAND Determining Duplicate Features

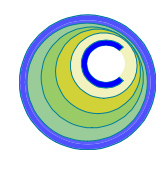

#### Generate Parcel Corners

Generate Parcel Corners Generate Parcel Centroids Snap To Points Connect Points Union and Buffer Overlapping Polygons Duplicate Features Point Elev. from TIN Point Elev. from Contours Profile from TIN

## Figure 1 CEDRA-Polygon-Tools Toolbar

use this step, the preceding step must have been carried out.

- ➤ 3 Scroll down in the {CEDRA-Polygon-Tools} menu combo box, and select the [Duplicate Features] menu command (see Figure 1) to display the multi-input dialog box of Figure 2.
- ➤ 4 Scroll down in the Layer to be Checked: data field, and select

| Duplicate Features         |                      |   |        |  |
|----------------------------|----------------------|---|--------|--|
| Define the Duplicate Fe    | atures Parameters:   |   |        |  |
| Layer to be Checked:       | L_Opg                | • | ок     |  |
| Features to Process:       | Selected Features    | • | CANCEL |  |
| Layer containing Duplic    | ates: <none></none>  | • |        |  |
| Mode of Operation:         | Highlight Duplicates | • |        |  |
| Find for a feature:        | The First Duplicate  | • |        |  |
| Proximity Tolerance - ft ( | im): 0.0009          |   |        |  |
| Duplicate Features if:     | Geometries Match     | - |        |  |

# Figure 2 - Duplicate Features Command Multi-Input Dialog Box

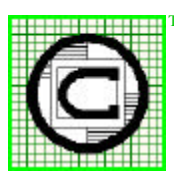

# <sup>™</sup> The CEDRA Corporation 151 Sully's Trail - Suite 6 Pittsford, New York 14534 Pittsford, New York 14534 Total CADD for Engineers™ Phone: 585-232-6998 E-mail: cedra@cedra.com Bridging Engineering and GIS™ Fax: 585-262-2042 URL: http://www.cedra.com

Copyright © 2010 The CEDRA Corporation. The CEDRA logos, CEDRA-AVseries, CEDRA-AVcad, CEDRA-AVcogo, CEDRA-AVparcel, CEDRA-AVland, CEDRA-AVsand, CEDRA-AVwater, CEDRA-DataEditor and CEDRA-DxfExport are trademarks of The CEDRA Corporation. ArcView<sup>®</sup> GIS, 3D Analyst, and ArcGIS are registered trademarks of Environmental Systems Research Institute, Inc. All World Rights Reserved. the **layer to be checked** for duplicate features. For the purpose of this command description, let us refer to this layer as the *LayerA*. Note that the layer specified in this step is the layer to be processed. If features have been selected in the above steps, then *LayerA* should be the same as the *TOClayer*. Otherwise, the selection of features above will be disregarded.

- ➤ 5 Scroll down in the Features to Process: data field, and select the:
  - Selected Features option to process only the features that have been selected in the first two steps, provided *TOClayer* and *LayerA* are the same.
  - All Features option to process all features in *LayerA*, regardless whether any features have been selected in the first two steps, or not.
- ➤ 6 Scroll down in the Layer containing Duplicates: data field, and select the:
  - <none> option to check for duplicate features only in the *LayerA*.
  - The layer to be checked for having features that are duplicate of features in the *LayerA*. For the purpose of this command description, let us refer to the layer selected in this data field as the *LayerB*.
- ➤ 7 Scroll down in the Mode of Operation: data field, and select the:
  - **Highlight Duplicates** option to highlight any of the features in the *LayerA* that have been found to have duplicates.
  - **Remove Duplicates** to remove any of the features in the *LayerA* that have been found to have duplicates.

- Add Attributes not in Common option to add to any of the features in the *LayerA* that have been found to have duplicates in LayerB any attributes of *LayerB* that do not exist in *LayerA*.
- Update Attributes in Common option to update the attributes of any of the features in the *LayerA* that have been found to have duplicates in *LayerB* with the contents of the attribute fields of *LayerB* that exist in *LayerA*.
- ➤ 8 Scroll down in the *Find for a feature*: data field, and select the:
  - **The First Duplicate** option to identify and operate only on the first duplicate feature, if there are more than one duplicate features.
  - All Duplicates option to identify and operate on all duplicate features that may be found.
  - **Enter** in the *Proximity Tolerance ft (m):* data field the tolerance distance in display units within which features may deviate from each other but still be considered as duplicates. For

≻9

polylines, curves and polygons, all vertices must be within the tolerance for two features to be considered duplicate.

- ► 10 Scroll down in the *Duplicate Features if:* data field, and select the:
  - Geometries Match option to select duplicates based only on a geometric match.
  - Geometries & Attributes Match option to select duplicates not only due to a geomet-

ric match, but also on a match of attributes.

► 11 Click at either the OK button to continue, or

**click** at the **Cancel** button to abort the command.

Having clicked at the *OK* button, and if the response in the *Mode of Operation:* data field is the:

- Add Attributes not in Common option, or the Update Attributes in Common option, the choice list dialog box of Figure 3 is displayed, in which case the user should continue with the next step.
- Highlight Duplicates option or the Remove Duplicates option, the command terminates.

When the choice list dialog box of Figure 3 is displayed, the user should:

| 🖼 Duplicate Features |                                                                           |  | 🛛            |  |
|----------------------|---------------------------------------------------------------------------|--|--------------|--|
| Select the At        | tribute(s) to be Added                                                    |  |              |  |
| item List:           | ARA<br>AREA_AC_C<br>AREA_C<br>All Missing Attributes<br>CLR<br>CNT<br>DSL |  | OK<br>CANCEL |  |

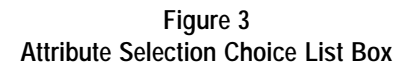

- ➤ 12 Scroll down in the *Item List:* data field, and select the:
  - All Missing Attributes option to add all attributes not in common, or to update all common attributes in *LayerA* for the duplicate features.
  - **the attribute(s)** to be added which is not in common, or to be updated in *LayerA* for the duplicate features.
- ➤ 13 Click at either the OK button to execute the command as speci-

# **Command Of The Month**

### March 2010

fied in the above steps, and then terminate.

or

**click** at the **Cancel** button to abort the command.

Having clicked at the OK button, note the following:

- 1. If the Selected Features option is selected in the *Features to Process:* data field, and if no features have been selected, a warning message to that fact is displayed. In this case click at the *OK* button to acknowledge the message, and abort the command.
- 2. If two layers are to be processed and they are of different feature type, an error message similar to that shown in Figure 4 will be displayed. In this case click at the *OK* button to acknowledge the message, and abort the command.
- **3.** When the command terminates successfully, a message is displayed in the status bar informing the user of how many duplicate features have been found and processed.

#### Note

In determining duplicate polyline and polygon features, the [Duplicate Features] command will reverse the direction of the source feature. That is to say, if a match can not be made in the command's initial checking, the command will reverse the direction of the feature to see if a match can be made. This process does not alter the source geometry of the feature.

So that, a duplicate polyline or polygon feature will be found even if the direction of the features are opposite to each other, provided the coordinates of the vertices are identical when the original feature is reversed.

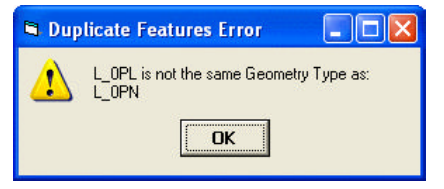

Figure 4 Different Feature Type Error Message

#### Summary

To our knowledge there is no "out-ofthe-box" ArcGIS solution to determine duplicate features. So that, those users who come across situations where duplicate features exist will find the [Duplicate Features] command very useful in determining these features.

As always, users who have a need for functionality that is not presently available in CEDRA software should feel free to forward these requests to CEDRA, as well as, any other comments or suggestion you may have.

> If you have a request for Command Of The Month, feel free to phone, fax or e-mail your request to The CEDRA Corporation.